# **Goods Receipt from Vendor**

## **Create an Inbound Delivery**

#### Use

This activity is performed to create an Inbound Delivery.

#### Procedure

1. Access the transaction using any of the following navigation options:

| SAP menu         | Logistics Execution $\rightarrow$ Inbound Process $\rightarrow$ Goods Receipt for Inbound Delivery $\rightarrow$ Inbound Delivery $\rightarrow$ Create $\rightarrow$ Single Documents |
|------------------|----------------------------------------------------------------------------------------------------|
| Transaction code | VL31N                                                                                                    |

2. On the Create Inbound Delivery Initial Screen, make the following entries then press Enter.

| Field Name      | User action and values | Comment  |
|-----------------|------------------------|----------|
| Vendor          |                        | Required |
| Purchase Order  |                        | Required |
| Delivery        |                        |          |
| Delivery Date   |                        | Required |
| External ID     | DR#                    | Required |
| Means of Trans. | Van / Truck Plate #    | Required |

## **Create Inbound Delivery**

| Purchase Orders | ]                |  |
|-----------------|------------------|--|
|                 |                  |  |
|                 |                  |  |
| Vendor          | 3363             |  |
| Purchase Order  | 4700024767       |  |
|                 |                  |  |
| Delivery        |                  |  |
| Delivery date   | 09/13/2012 00:00 |  |
| External ID     | DR#              |  |
| Means of trans. | YP03 ABC-123     |  |
|                 |                  |  |

- 3. On the Inbound Delivery Create: Overview screen, click the Header Details 4 icon.
- 4. On the *Inbound Delivery Create: Header Details screen*, go to **Shipment** tab and make the following entries as applicable:

| Field name | User action and values | Comment |
|------------|------------------------|---------|
| BillOfLad. |                        | Waybill |

5. On the *Inbound Delivery Create: Header Details screen,* go to **Text** tab and make the following entries as applicable:

| Field name            | User action and values | Comment  |
|-----------------------|------------------------|----------|
| Transport Information |                        | Optional |
| Reference Number      |                        | Optional |
| VQC Number            |                        | Optional |
| CA Number             |                        | Optional |
| Padlock               |                        | Optional |
| Arrival Date          |                        | Optional |
| Arrival Time In       |                        | Optional |
| Arrival Time Out      |                        | Optional |
| Unloading Date        |                        | Optional |
| Unloading Time In     |                        | Optional |
| Unloading Time Out    |                        | Optional |

6. Click the **Save** 📙 icon.

### Result

An inbound delivery number is created.

S Inbound Delivery 180073355 has been saved